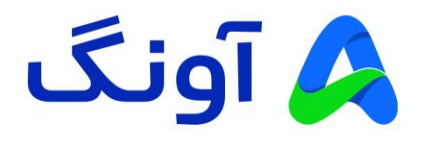

## راهنمای نصب و راهاندازی مودم دیلینک مدل DSL-124

مودم +ADSL2 دیلینک مدل DSL-124 یک محصول چندکاره شامل مودم، روتر، سوییچ شبکه و اکسس پوینت بیسیم است. این محصول میتواند پهنای باندی حداکثر تا 24 مگابیت بر ثانیه را ارائه دهد. مودم 124 با داشتن قابلیتهایی چون WPA2 و همچنین WPS و Mac Filtering میتواند شبکه امنی را برای کاربران اینترنت فراهم کند. این مودم با گارانتی 36 ماهه آونگ شامل تعویض دستگاه در یک سال اول، به بازار عرضه شده است.

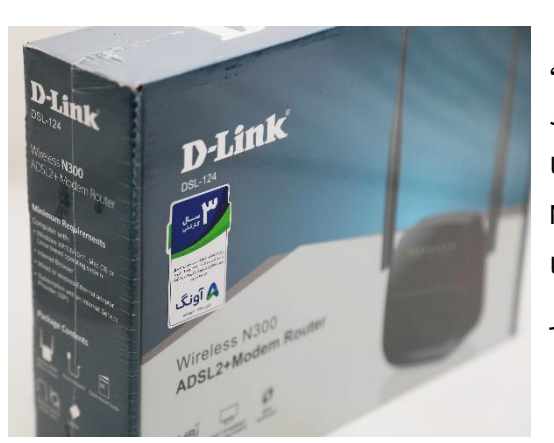

## مراحل نصب و راهاندازی:

- سوکت آداپتور را به مودم و آداپتور را به برق متصل نمایید و لحظاتی منتظر بمانید تا چراغ پاور مودم به رنگ سبز روشن و ثابت شود.
- یک سر کابل تلفن موجود در جعبه را به پریز تلفن و سر دیگر کابل را به پورت طوسی رنگ پشت مودم متصل نمایید؛ و سپس منتظر بمانید تا چراغ DSL بر روی مودم به رنگ سبز و ثابت روشن شود. (در صورتی که به گوشی تلفن نیز نیاز دارید میتوانید اسپلیتر را با توجه به دفترچه راهنمای موجود در جعبه نصب نمایید)
- یک سر کابل شبکه موجود در جعبه مودم را به یکی از پورتهای زرد رنگ پشت مودم متصل نموده و سر دیگر
   کابل را به پورت شبکه کامپیوتر یا لپ تاپ خود متصل نمایید.
- مرورگر کامپیوتر را باز نموده و آدرس آی پی 192.168.1.1 را در قسمت نوار آدرس بالای مرورگر وارد نمایید و سپس کلید Enter را بزنید. (در این مرحله صفحه ورود پنل مدیریت مودم نمایش داده خواهد شد)
- در کادر مربوط به اطلاعات کاربری (LOGIN)، برای Username از لیست موجود گزینه Admin را انتخاب نمایید
   و در کادر مربوط به Password نیز عبارت admin را با حروف کوچک وارد نموده بر روی login کلیک کنید.

| re   192.168.1.1/login.htm |                    |                           |                                  |                         |               |                       | Q    | B       | ☆     |
|----------------------------|--------------------|---------------------------|----------------------------------|-------------------------|---------------|-----------------------|------|---------|-------|
| Link News D-Link 🔇 S       | G Rahkaran - Login | ورود از راهکاران - در ۲   | Tickets Active Ticke             | ورود از راهکاران - در 🖫 | کلاس انلاین 🔣 | social calendar-dey   | fact | ory eve | nt ch |
|                            | Product Page: DSL- | 124                       |                                  |                         | Firm          | ware Version: ME_1.00 |      |         |       |
|                            | D.I it             | 1                         |                                  |                         |               |                       |      |         |       |
|                            |                    |                           |                                  |                         |               |                       |      |         |       |
|                            |                    |                           |                                  |                         |               |                       |      |         |       |
|                            |                    |                           |                                  |                         |               |                       |      |         |       |
|                            |                    | LOGIN                     | ard                              |                         |               |                       |      |         |       |
|                            |                    | anput username and passiv | Username : admin ><br>Password : |                         |               |                       |      |         |       |
|                            | BROADBAN           |                           |                                  |                         |               |                       |      |         |       |
|                            |                    |                           | Copyright © 2005-2007 D-         | Link Systems, Inc.      |               |                       |      |         |       |

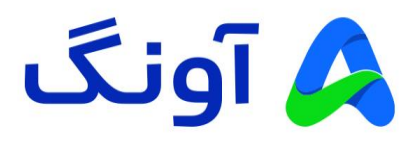

- پس از فشردن کلید Login، وارد پنل تنظیمات مودم خواهید شد. این پنل شامل صفحات و منوهایی در سمت چپ و قسمت بالای صفحه است که از طریق آنها میتوانید کلیه تنظیمات مودم را انجام دهید. در ادامه تنظیمات اولیه این پنل را بررسی میکنیم.
- اولین منوبی که پس از ورود به پنل مشاهده میکنید منوی Setup و گزینه Wizard است. از طریق این گزینه به راحتی میتوانید نصب مودم را به صورت مرحله به مرحله انجام دهید.

| زير) | (شکل ز | نمایید. | کلیک | Setup | Wizard | گزينه | روى | شروع | برای | • |
|------|--------|---------|------|-------|--------|-------|-----|------|------|---|
|------|--------|---------|------|-------|--------|-------|-----|------|------|---|

| 192.168.1.1/ind | dex.htm     |   |                                 |                                                                                                    |                                                                                                    |                                                                                                    |                                                                     |                                                                                                    | Q 🖻 🕁 🕴                 |
|-----------------|-------------|---|---------------------------------|----------------------------------------------------------------------------------------------------|----------------------------------------------------------------------------------------------------|----------------------------------------------------------------------------------------------------|---------------------------------------------------------------------|----------------------------------------------------------------------------------------------------|-------------------------|
| ink News 🚺 New  | vs   D-Link | 0 | G Rahkaran - Login              | رود از راهکاران - در <mark>۲</mark> ۲                                                                                                    | Tickets Active Ti                                                                                                    | راهکاران - در <u>۲۲</u>                                                                                                    | لاس انلاین 🔢 ورود از                                                | 🗧 🚹 social calendar-dey                                                                                                    | / 🚹 factory event check |
|                 |             |   | Product Page: DSL-              | 124<br>1 <b>.K</b>                                                                                                    |                                                                                                    |                                                                                                    | Fi                                                                  | mware Version: ME_1.00                                                                                                    |                         |
|                 |             |   | DSL-124                         | SETUP                                                                                                    | ADVANCED                                                                                                    | MAINTENANCE                                                                                                    | STATUS                                                              | HELP                                                                                                    |                         |
|                 |             |   | Wizard                          | SETTING UP YOU                                                                                                    | RINTERNET                                                                                                    |                                                                                                    |                                                                     | Helpful Hints                                                                                                    |                         |
|                 |             |   | Local Network Internet Setup    | There are two ways b<br>Connection Setup Wiz                                                                                                    | set up your Internet conn<br>ard or you can manually co                                                                                                    | ection. You can use the Web-<br>infigure the connection.                                                                                                 | based Internet                                                      | First time users are<br>recommended to run the<br>Setup Wizard. Click the                                                                                                    |                         |
|                 |             |   | Wireless Setup<br>Time and Date | Please make sure you<br>INTERNET CONN<br>You can use this wiza<br>Internet. You will be p<br>up and running. Click<br>Note: Before launchi<br>the Quick Installation | have your ISP's connection<br>ECTION WIZARD<br>d for assistance and quick<br>resented with step-by-step<br>the button below to begin.<br>Setup<br>ug the wizard, please ensur<br>Guide included with the ro | n settings first if you choose n<br>connection of your new D-Lin<br>instructions in order to get y<br>o Wizard<br>e you have correctly followed<br>uter. | k Router to the<br>our Internet connection<br>the steps outlined in | and you will be guided<br>step by step through the<br>process of setting up<br>your ADSL connection.<br>If you consider yourself<br>an abanced user or<br>hor confugered a paker<br>by horizontal settings<br>manually.<br>Hore |                         |
|                 |             |   |                                 |                                                                                                    |                                                                                                    |                                                                                                    |                                                                     |                                                                                                    |                         |
|                 |             |   | BROADBAN                        | D                                                                                                    |                                                                                                    |                                                                                                    |                                                                     |                                                                                                    |                         |
|                 |             |   |                                 |                                                                                                    | Copyright © 2005-2                                                                                                    | 012 D-Link Systems, Inc.                                                                                                    |                                                                     |                                                                                                    |                         |

- در صفحه بعد مراحل انجام تنظیمات به شما نمایش داده می شود. روی گزینه Next کلیک نمایید.
- در مرحله اول میتوانید نوع کاربری دستگاه را انتخاب کنید. در صورتی که از سرویس اینترنت ADSL استفاده میکنید گزینه DSL WAN و در صورتی که از سرویس اینترنت اختصاصی P2P استفاده میکنید و نیاز به روتر دارید، گزینه Ethernet WAN را انتخاب نموده و روی Next کلیک کنید.

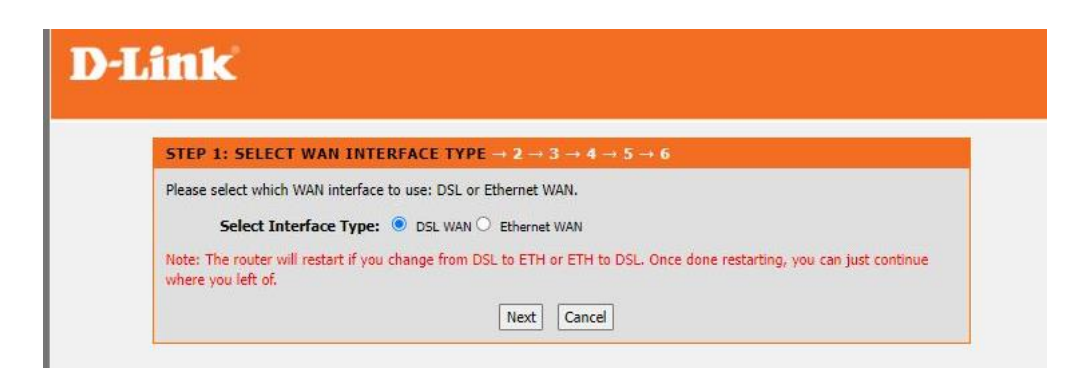

 در مرحله بعد به جهت افزایش امنیت دسترسی به تنظیمات مودم، میتوانید رمز عبور مودم را که در حالت پیش فرض عبارت admin بوده، تغییر دهید.

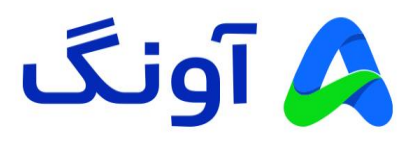

برای تغیر رمز عبور در قسمت Current Password رمز عبور فعلی (admin) را وارد نموده و در کادر New Password را انتخاب رمز عبور جدید را وارد نمایید و گزینه Next را انتخاب نمایید. ضمناً در صورتی که تمایل به تغییر رمز عبور ندارید، بدون وارد کردن هر عبارتی گزینه Skip را انتخاب کنید.

| 1 - STEP 2: CHANGE DEV            |                                                                                                    |
|-----------------------------------|----------------------------------------------------------------------------------------------------|
| To help secure your network, D-Li | nk recommends that you should choose a new password. If you do not wish to choose                             |
| new password now, just click "Ski | p" to continue. Click "Next" to proceed to next step.  Current Password :  New Password :  Confirm Password : |

- در مرحله بعد میتوانید تنظیمات مربوط به تاریخ، ساعت و منطقه زمانی مودم را انجام دهید. (تنظیم ساعت و تاریخ مودم، در مواردی مانند محدودیت زمان استفاده از اینترنت برای کودکان (Parental Control) به کارتان خواهد آمد)
- در مرحله بعد کشور ایران را از لیست کشورها انتخاب نموده و سپس نام شرکت ارائهدهنده سرویس اینترنت خود را انتخاب نمایید. در صورتی که نام شرکت شما در لیست موجود نباشد، میتوانید گزینه Other را انتخاب نموده و تنظیمات اتصال و مقادیر VPI و VCl را با توجه به اطلاعاتی که از سرویس دهنده خود دریافت کردهاید وارد نمایید.

| 1 → 2 → 3 → STEP 4· SETUP INTERNET CONNECT                                                                 | $TION \rightarrow 5 \rightarrow 6$                                                                                                    |                                      |
|----------------------------------------------------------------------------------------------------|----------------------------------------------------------------------------------------------------|--------------------------------------|
| Please select your Country and ISP (Internet Service Provider)<br>please select "Others".                  | from the list below. If you                                                                                                    | r Country or ISP is not in the list, |
| Country :<br>Internet Service Provider :<br>Protocol :<br>Connection Type :<br>VPI :<br>VCI :<br>Back Next | Iran  (Click to Select) (Click to Select) Asia Tec Daade Gostar e Novin DATAK-Telecom Laser Neda Rayane Pars OnLine Sabanet Shatel IRAN TCT IRAN TCT IRAN TCT Shahrad Oracle Afranet Pishgaman Mahannet Senanta | (0-255)<br>(32-65535)                |

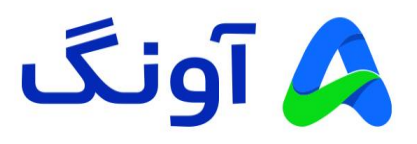

- پس از انتخاب شرکت اینترنتی (در این مثال ما شرکت مخابرات TCT را انتخاب نمودهایم)، میبایست اطلاعات نام کاربری و رمز عبور سرویس ADSL خود را وارد نمایید. در صورتی که در این زمینه اطلاعاتی در اختیار ندارید، با پشتیبانی اینترنت خود تماس بگیرید و این اطلاعات را دریافت کنید.
  - پس از وارد نمودن نام کاربری و رمز عبور، روی گزینه Nextکلیک کنید. (شکل زیر)

| Product Page: DSL-124 Firmware Version: ME_1                                                                                                    | .00 |
|----------------------------------------------------------------------------------------------------|-----|
| D-Link                                                                                                    |     |
| $1 \rightarrow 2 \rightarrow 3 \rightarrow$ STEP 4: SETUP INTERNET CONNECTION $\rightarrow 5 \rightarrow 6$                                                                                                    |     |
| Please select your Country and ISP (Internet Service Provider) from the list below. If your Country or ISP is not in the list, please select "Others".                                                                          |     |
| Country :       Iran         Internet Service Provider :       IRAN TCT         Protocol :       PPPoE         Connection Type :       UC         VPI :       0       (0-255)         VCI :       35       (32-65535)           |     |
| PPPoE                                                                                                    |     |
| Please enter your Username and Password as provided by your ISP (Internet Service Provider). Please enter the information exactly as shown taking note of upper and lower cases. Click "Next" to continue.           Username : |     |
| Back Next Cancel                                                                                                    |     |

 در مرحله بعد میتوانید اطلاعات نام شبکه وای فای و رمز عبور آن را وارد نمایید. برای اینکار در کادر مربوط به نام شبکه (Wireless Network Name)، یک نام دلخواه برای شبکه وای فای خود وارد کنید و به جهت افزایش امنیت شبکه، در قسمت Security Level گزینه آخر یعنی WPA2-PSK را انتخاب نمایید. همچنین رمز عبور وای فای را در قسمت WPA2 Pre-Shared Key وارد نمایید. رمز عبور باید حداقل 8 کاراکتر بوده و جهت افزایش امنیت، بهتر است که از ترکیب حروف و اعداد و علامتهایی مانند %#@! باشد. پس از وارد کردن کلمه عبور روی گزینه Next کلیک کنید.

مثالی از یک رمز وای فای مطمئن: Fortress123&%

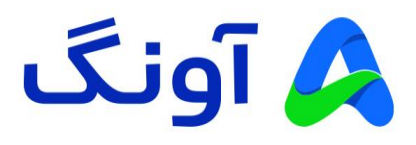

شکل مربوط به تنظیمات نام و رمز عبور شبکه وای فای

| Your          |                                                                                                    |
|---------------|----------------------------------------------------------------------------------------------------|
| wine          | wireless network is enabled by default. You can simply uncheck it to disable it and click "Next" to skip configuration of                                                                                    |
| WITC          | Enable Your Wireless Network                                                                                                    |
| Your          | wireless network needs a name so it can be easily recognized by wireless clients. For security purposes, it is highly<br>mmended to change the pre-configured network name.                                  |
|               | Wireless Network Name (SSID): D-Link (1~32 characters)                                                                                                    |
| In o<br>follo | der to protect your network from hackers and unauthorized users, it is highly recommended you choose one of the ving wireless network security settings.  Security Level :  None WEP WPA-PCK WPA-PCK WPA-PCK |
|               | Security Mode: WPA-PSK                                                                                                    |
|               | Select this option if your wireless adapters support WPA-PSK.                                                                                                    |
|               | please enter your wireless security key.                                                                                                    |
| Now           |                                                                                                    |
| Now           | WPA2 Pre-Shared Key :                                                                                                    |

 در پایان مراحل، خلاصه اطلاعات وارد شده به شما نمایش داده می شود. در صورت تایید روی گزینه Apply
 کلیک نمایید و در صورتی که نیاز به اصلاح اطلاعات دارید، با کلیک بر روی گزینه Back می توانید به مراحل قبل مراجعه کنید.

| SETUP SUMMARY                                                                                  |                                                                                                    |
|------------------------------------------------------------------------------------------------|----------------------------------------------------------------------------------------------------|
| 3elow is a detailed summary of your settings.<br>you can configure the correct settings on you | Please print this page out, or write the information on a piece of paper, so<br>r wireless client adapters. |
| Time Settings :                                                                                | Copy from Computer                                                                                          |
| VPI / VCI :                                                                                    | 0/35                                                                                                    |
| Protocol :                                                                                     | PPPoE                                                                                                    |
| Connection Type :                                                                              | LLC                                                                                                    |
| Username :                                                                                     | 123                                                                                                    |
| Password :                                                                                     | 123                                                                                                    |
| Wireless Network :                                                                             | Enabled                                                                                                    |
| Wireless Network Name (55ID) :                                                                 | D-Link                                                                                                    |
| Visibility Status :                                                                            | Visible                                                                                                    |
| Encryption :                                                                                   | WPA2-PSK/AES (also known as WPA2 Personal)                                                                  |
|                                                                                                | %Entrace1728                                                                                                |

تبریک! شما کلیه مراحل را به درستی پشت سر گذاشتید. در صورتی که کلیه تنظیمات را به صورت صحیح
 وارد کرده باشید، پس از لحظاتی دسترسی اینترنت شما برقرار خواهد شد.